## 1. StonePass 앱 설치(안드로이드)

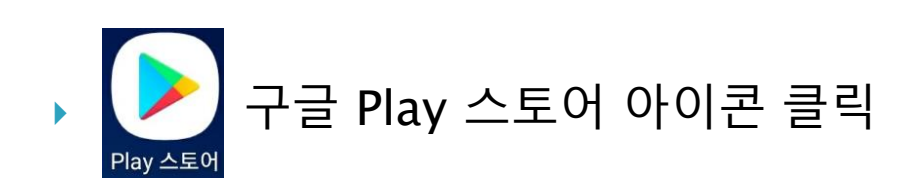

색창에 "센스톤"
 검색 후 StonePASS
 앱 설치

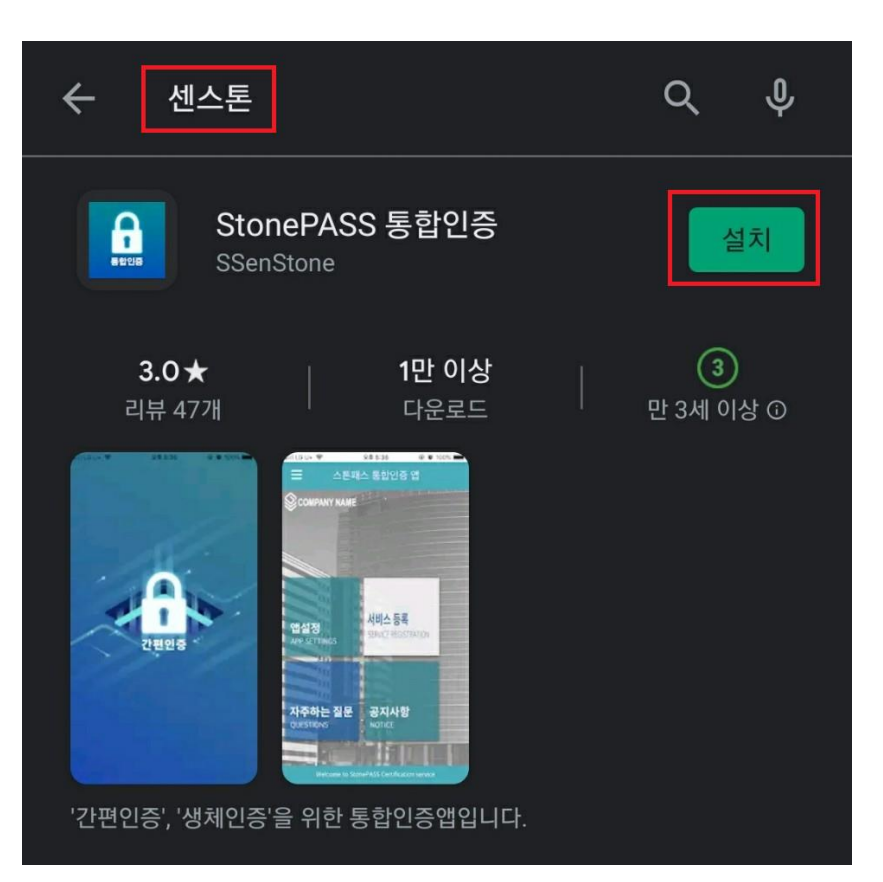

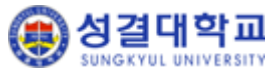

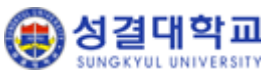

=

- 선택된 인증수단이 모두 인증되어야만 로그인 됩니다.
- OTP : 임시 번호를 생성시켜 인증
- 생체인증(지문/홍채) : 지정해 놓은 지문 등으로 인증

2. 앱 실행 및 기본 세팅 (안드로이드)

- 패턴 : 핸드폰에 지정해 놓은 패턴으로 인증
- 보안PIN :
- 인증수단 선택(아래 인증수단 중 택1~4)

| 인증수단 선택<br>사용하려는 인증수단을 등록해 주세요.<br>> 보안PIN CLICK<br>> 패턴 CLICK<br>> 생체인증(지문/홍채) CLICK<br>> OTP CLICK<br>꼭! 읽어보세요. |                                  | 통합인증          | ≡     |
|----------------------------------------------------------------------------------------------------|----------------------------------|---------------|-------|
| 사용하려는 인증수단을 등록해 주세요.                                                                                              |                                  | 인증수단 선택       |       |
| → 보안PIN CLICK<br>→ 패턴 CLICK<br>→ 생체인증(지문/홍채) CLICK<br>→ OTP CLICK<br>꼭! 읽어보세요.                                    | 사용하려                             | i는 인증수단을 등록해  | ≦세요.  |
| → 패턴 CLICK<br>→ 생체인증(지문/홍채) CLICK<br>→ OTP CLICK<br>꼭! 읽어보세요.                                                     | → 보안PIN                          |               | CLICK |
| → 생체인증(지문/홍채) CLICK<br>→ OTP CLICK<br>꼭! 읽어보세요.                                                                   | → 패턴                             |               | CLICK |
| → OTP CLICK<br>꼭! 읽어보세요.                                                                                          | → 생체인증(지문/홍                      | 채)            | CLICK |
| 꼭! 읽어보세요.                                                                                                    | → OTP                            |               | CLICK |
|                                                                                                    | 꼭! 읽어보세요.                        |               |       |
| 도그인 시 신택한 인승수단을 모두 인승받아야 합니다.<br>(4개 선택 시 4회 인증)                                                                  | 로그인 시 선택한 인증수<br>(4개 선택 시 4회 인증) | 단을 모두 인증받아야 합 | 니다.   |

통합인증

서비스 이용기관 등록

기관 등록 후 이용하세요.

| 서비스 이용기관 등록                                        | 서비스ID       | sku                         |
|----------------------------------------------------|-------------|-----------------------------|
| ◎ 서비스ID : sku                                      | D           | ID를 입력해주세요.                 |
| ◎ ID : 포털 아이디                                      | 비밀번호        | 비밀번호를 입력해주세요.               |
| ◎ 비밀번호 : 포털 비밀번호                                   |             | 서비스 이용기관 등록                 |
| <ul> <li>위의 정보 입력 후 "서비스 이용기관 등록" 버튼 클릭</li> </ul> | 서비스 이용기관 홈페 | 메이지에 게시된 서비스ID를 입력하여 서비스 이용 |

←

서비스 이용기관 등록

- ID : 포털 아이디

- 서비스ID : sku

### 3. 2차 인증으로 홈페이지포탈 로그인하기 (안드로이드)

 ▶ 교직원의 경우 아이디/패스워드를 ▶ 1차 인증(ID/PWD)이 완료되면 핸드폰으로 입력 후 로그인 버튼을 누릅니다.
 2차 인증 요청 PUSH가 발생합니다.

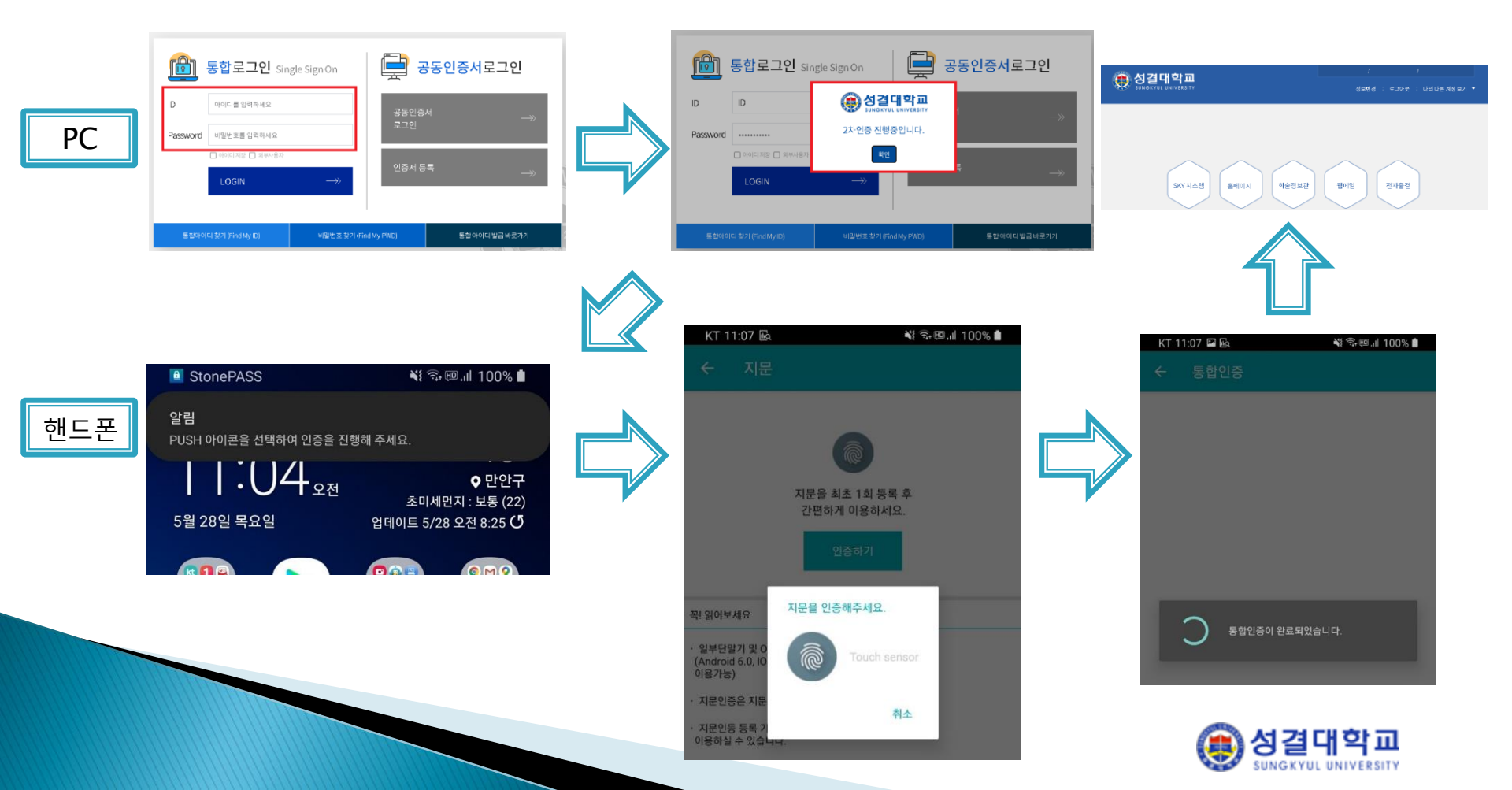

1. StonePass 앱 설치(아이폰)

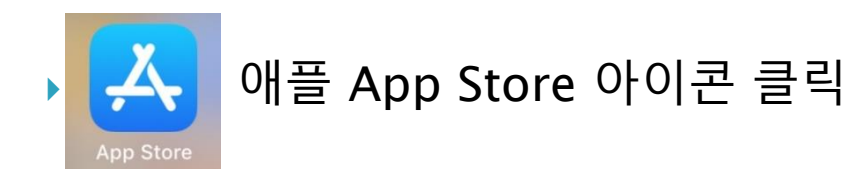

검색창에 "센스톤"
 검색 후 StonePASS
 앱 설치

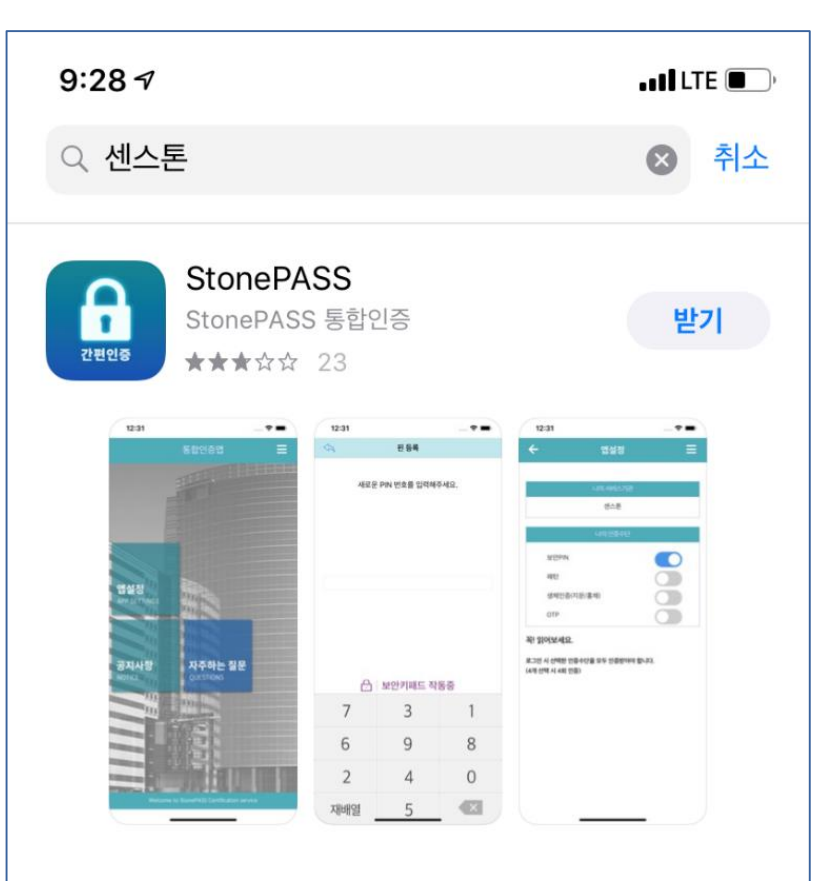

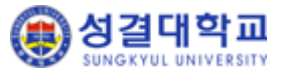

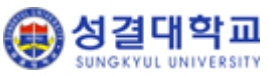

=

- 선택된 인증수단이 모두 인증되어야만 로그인 됩니다.
- OTP : 임시 번호를 생성시켜 인증
- 생체인증(지문/홍채) : 지정해 놓은 지문 등으로 인증
- 패턴 : 핸드폰에 지정해 놓은 패턴으로 인증
- 보안PIN :
- 인증수단 선택(아래 인증수단 중 택1~4)

|                                  | 통합인증                      | =     |
|----------------------------------|---------------------------|-------|
|                                  | 인증수단 선택                   |       |
| 사용하려                             | 려는 인증수단을 등록해 <sup>2</sup> | 주세요.  |
| → 보안PIN                          |                           | CLICK |
| → 패턴                             |                           | CLICK |
| → 생체인증(지문/홍                      | 홍채)                       | CLICK |
| → OTP                            |                           | CLICK |
| 꼭! 읽어보세요.                        |                           |       |
| 로그인 시 선택한 인증수<br>(4개 선택 시 4회 인증) | -단을 모두 인증받아야 힙            | 남니다.  |

밀번호를 입력해주세요

홈페이지에 게시된 서비스ID를 입력하여 서비스 이용

서비스 이용기관 등록

기관 등록 후 이용하세요.

| Ī                | 서비스ID    |
|------------------|----------|
|                  | ID       |
|                  | 비밀번호     |
| <u>2</u>         | [        |
| ㅅ 이요기과 드로" 버트 크리 | 서비스 이용기관 |

- 서비스 이용기관 등록

  - 서비스ID : sku

  - ID : 포털 아이디
  - 비밀번호 : 포털 비밀번호
  - 위의 정보 입력 후 "서비스 이용기관 등록" 버튼 클릭
- ← 통합인증 서비스 이용기관 등록 sku

## 2. 앱 실행 및 기본 세팅 (아이폰)

# 3. 2차 인증으로 홈페이지포탈 로그인하기 (아이폰)

 ▶ 교직원의 경우 아이디/패스워드를 ▶ 1차 인증(ID/PWD)이 완료되면 핸드폰으로 입력 후 로그인 버튼을 누릅니다.
 2차 인증 요청 PUSH가 발생합니다.

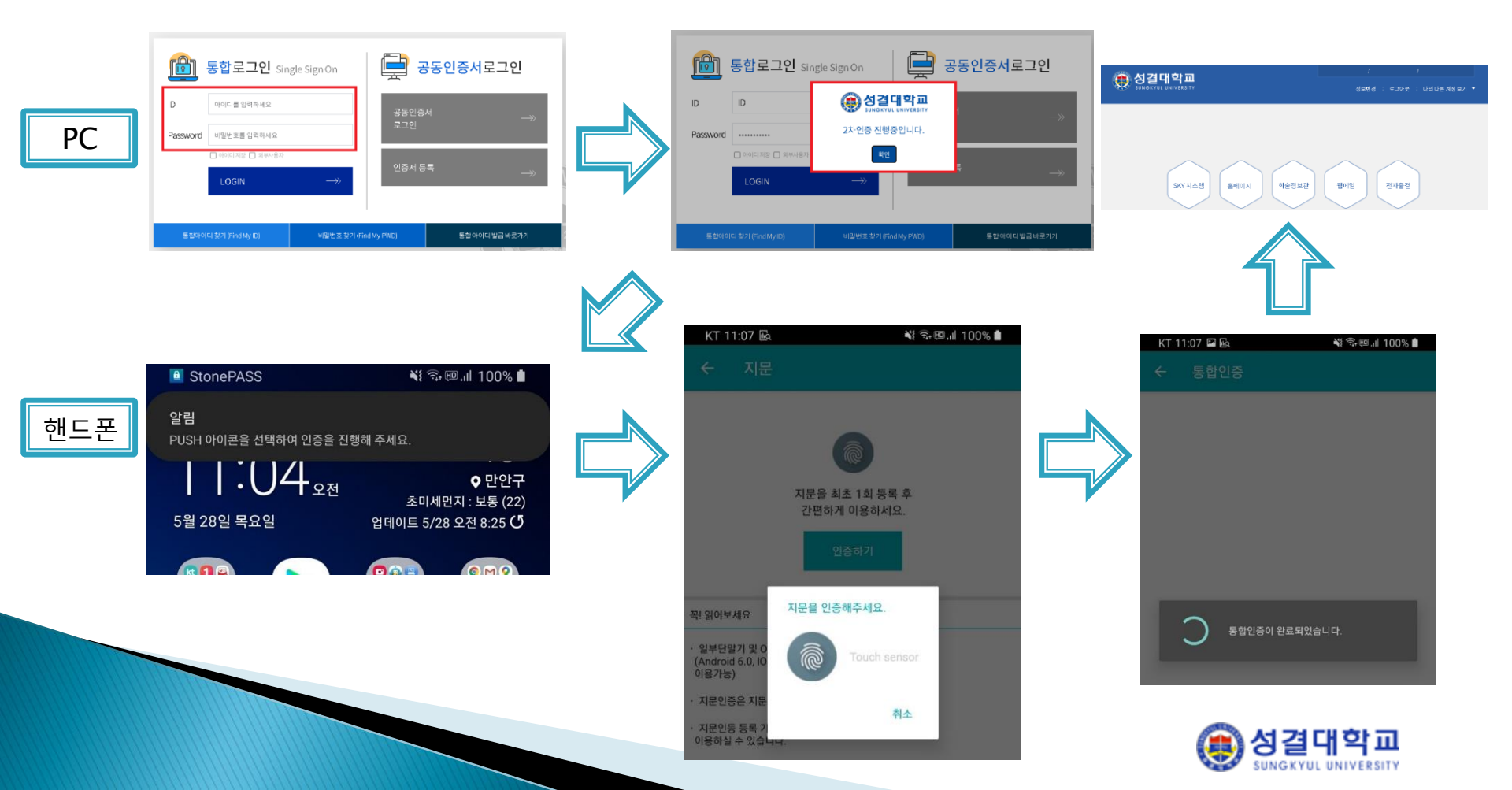